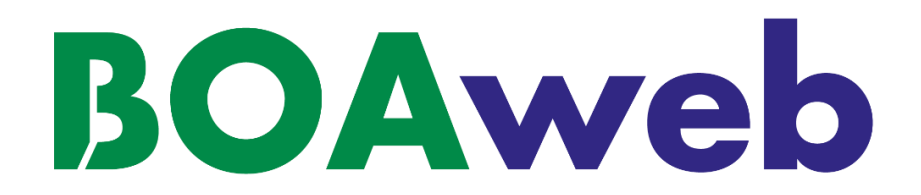

User Guide – Letter of Credit

Date : 31/03/21

BANK OF AFRICA has simplified the Letter of Credit (LC) process by allowing you to initiate a request on the BOAweb portal.

## 1. Initiate an LC request

i. To initiate a request, go to "Services" on the main menu and select "Letter of Credit request".

|                                                                                                    | IK OF AFRICA<br>BMCE GROUP |                        |                                       | Last log in : 2021-03-31 16:17:34 UTC Contact User guide |
|----------------------------------------------------------------------------------------------------|----------------------------|------------------------|---------------------------------------|----------------------------------------------------------|
| Â                                                                                                    | Account reporting 🕶        | Funds Transfer 💌       | Services 💌                            |                                                          |
|                                                                                                    |                            |                        | Cheque book reques                    | est                                                      |
| To improve the protection of your accounts, it is now mandatory to a<br>validate transfers above a defined threshold amount. |                            | Letter of Credit reque | ntication to be able to FIND OUT MORE |                                                          |
|                                                                                                    |                            | Track requests         |                                       |                                                          |

ii. Fill in the fields of the request form that follows. The form has 6 sections:

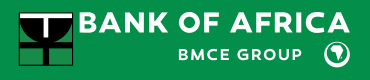

a. **Application Info:** In this first section of the form, key in your details as the applicant, the details of the beneficiary, as well as the terms and amount.

| Letter of Credit                 |                             |                          |                         |                          |              |
|----------------------------------|-----------------------------|--------------------------|-------------------------|--------------------------|--------------|
| (1)                              | 2                           | 3                        | 4                       | 5                        | 6            |
| Application Info                 | Goods and<br>Transportation | Other Conditions         | Documents to Attach     | Summary                  | Signature    |
| Application Date                 |                             | Expiry Date              |                         | Place of Expiry          |              |
| 2021-03-31                       |                             | 2021-04-10               |                         | Abidjan                  |              |
| Applicant                        |                             |                          |                         |                          |              |
| Applicant Name                   | Applicant                   | Address                  |                         |                          |              |
| John Doe                         | Lot Man                     | daronna, Casablanca, Mor | оссо                    |                          |              |
| Account                          |                             |                          |                         |                          |              |
| Account 3 - 7123723773723        | 3111 - EUR                  |                          |                         |                          |              |
| Beneficiary                      |                             |                          |                         |                          |              |
| Beneficiary Name                 | Benefician                  | / Address                |                         |                          |              |
| Didier                           | AGBONG                      | )                        |                         |                          |              |
|                                  |                             |                          |                         |                          |              |
| lerms and Amount                 |                             |                          |                         |                          |              |
| Incoterm                         | Irrevoca                    | able                     | Port/Place of Discharge | •                        |              |
| Free Carrier                     | ~                           |                          | Sete                    |                          |              |
| Port/Place of Loading            |                             | Amount                   |                         | Currency                 |              |
| Abidjan                          |                             | 100000,0                 |                         | GBP - British pound      | `            |
| Tolerance (%)                    |                             | Last Shipment Date       |                         | Place of Taking in Charg | e / Dispatch |
| Tolerance (%)                    |                             | 2021-04-02               |                         | Abidjan                  |              |
| Place of Final Destination / For | r Transportation            |                          |                         |                          |              |
| Abidjan                          |                             |                          |                         |                          |              |
| Credit Available With            |                             |                          |                         |                          |              |
| Payment of Draft                 |                             | Number of Days           |                         | From (date)              |              |
|                                  | ~                           | 7                        |                         | From (date)              |              |
| By acceptance of drafts          |                             | 1                        |                         | (dute)                   |              |

Click on "Next" to proceed to the next section.

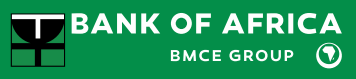

| Field                                              | Mandatory                                                         | Description                                                                                                    | Sample                                                                        |
|----------------------------------------------------|-------------------------------------------------------------------|----------------------------------------------------------------------------------------------------|-------------------------------------------------------------------------------|
| Application Date                                   | Yes                                                               | Date when the LC request is initiated on BOAweb (request                                                                                                    | 13/01/2021                                                                    |
| Date of Expirv                                     | Yes                                                               | Date of expiry of LC                                                                                                    | 15/06/2021                                                                    |
| Place of Expiry                                    | Yes                                                               | Place of expiry of LC                                                                                                    | INDIA                                                                         |
| Applicant Name                                     | Yes                                                               | Name of the applicant (filled automatically)                                                                                                    | NILA PHARMACEUTICALS LIMITED                                                  |
| Applicant Address                                  | Yes                                                               | Address of the applicant (filled automatically)                                                                                                    | P. O. BOX 72126 – 00200, NAIROBI,<br>KENYA                                    |
| Account                                            | Yes                                                               | An account to choose to fund the documentary letter of<br>credit line (drop-down list of the client current accounts on<br>BOAweb)                                                                                                    | ACCOUNT 3 - 7123723773723111 -<br>EUR                                         |
| Beneficiary Name                                   | Yes                                                               | Name of beneficiary                                                                                                    | GLOBAL PHARMA PVT LIMITED                                                     |
| Beneficiary Address                                | Yes                                                               | Address of beneficiary                                                                                                    | PLOT NO. 357 G.I.D.C SACHIN<br>DISTRIBUTORS SURAT – 394230,<br>GUJARAT, INDIA |
| Irrevocable                                        | Yes                                                               | Checked by default, and indicates if the LC is irrevocable                                                                                                    | IRRECOVABLE                                                                   |
| Incoterm                                           | Yes                                                               | List of incoterms from drop-down list:<br>1. EX Works<br>2. Free Carrier<br>3. Carriage paid to<br>4. Carriage and Insurance Paid<br>5. Delivered At Place Unloaded<br>6. Delivered at place<br>7. Delivered duty paid<br>8. Free Alongside Ship<br>9. Free on Board<br>10. Cost and Freight<br>11. Cost Insurance and Freight | EX Works                                                                      |
| Port / Place of Discharge                          | Yes                                                               | Agreed place of unloading of goods                                                                                                    | JKIA, NAIROBI, KENYA                                                          |
| Port / Place of Loading                            | Yes                                                               | Agreed place of loading of goods                                                                                                    | MUMBAI                                                                        |
| Amount                                             | Yes                                                               | Amount of LC                                                                                                    | 40,000.00                                                                     |
| Currency                                           | Yes                                                               | Currency of LC from drop-down list of currencies                                                                                                    | USD (US DOLLAR)                                                               |
| Tolerance (%)                                      | No                                                                | Percentage between 0 to 20                                                                                                    | 12                                                                            |
| Last Shipment Date                                 | Yes                                                               | Margin to be tolerated on the amount of the LC (percentage between 0 and 20%)                                                                                                    | 23/04/2020                                                                    |
| Place of Taking in Charge /<br>Dispatch            | Yes                                                               | Shipping location                                                                                                    | MUMBAI                                                                        |
| Place of Final Destination / For<br>Transportation | Yes                                                               | Place of final destination                                                                                                    | NAIROBI                                                                       |
| Payment of draft                                   | Yes                                                               | Select from drop-down list:<br>1. At sight<br>2. By Acceptance<br>3. By Negotiation<br>4. By Deferred payment                                                                                                    | AT SIGHT                                                                      |
| Number of Days                                     | Yes if<br>By acceptance /<br>negotiation /<br>Deferred<br>payment | Number of days of payment delay if deferred / acceptance / negotiation                                                                                                    | 5                                                                             |
| From (date)                                        | Yes if<br>By acceptance /<br>negotiation /<br>deferred<br>payment | Date of payment                                                                                                    | 23/01/2020                                                                    |

b. **Goods & Transportation :** In this section, key in details of the goods and transportaion of the goods.

| Letter of Credit           |                                  |                       |                                       |                      |                |  |
|----------------------------|----------------------------------|-----------------------|---------------------------------------|----------------------|----------------|--|
| Application Info           | 2<br>Goods and<br>Transportation | 3<br>Other Conditions | 4<br>Documents to Attach              | 5<br>Summary         | 6<br>Signature |  |
| Goods and Transportation   |                                  |                       |                                       |                      |                |  |
| Description of Goods       |                                  | Proforma Invoice No.  |                                       | Date of Proforma Inv | roice          |  |
| industrial waste           |                                  | PRF2334               |                                       | 2021-03-02           |                |  |
| Partial Payments           | Partial Payments                 |                       |                                       |                      |                |  |
| Allowed                    |                                  |                       | Allowed                               |                      |                |  |
| Mode of Transportation     | Mode of Transportation           |                       |                                       | Marked Freight       |                |  |
| Sea                        |                                  | ~                     | Pre-paid 🗸                            |                      |                |  |
| Copies of Signed Commerci  | al Invoices                      |                       | Copies Mentioning IDF No.             |                      |                |  |
| 2                          |                                  |                       | Copies Mentioning IDF No.             |                      |                |  |
| Clean Report of Findings   |                                  |                       | Clean Report of Findings Certified By |                      |                |  |
|                            |                                  |                       | Clean Report of Findings Certified By |                      |                |  |
| Certificate of Origin      | Certificate                      | of Origin No.         | Copies certifying that goods are of   |                      |                |  |
|                            | Certificat                       | e of Origin No.       | Copies certifying that goods are of   |                      |                |  |
| Insurance Policy           |                                  |                       |                                       |                      |                |  |
| Packing List               | No. of Pack                      | ing List Copies       |                                       |                      |                |  |
| No. of Packing List Copies |                                  |                       |                                       |                      |                |  |
| Additional Documents       |                                  |                       |                                       |                      |                |  |
| Additional Documents       |                                  |                       |                                       |                      |                |  |
|                            | PREVIOUS                         |                       |                                       | NEXT                 |                |  |

Click on "Next" to proceed to the next section.

## BOAweb - User Guide- Letter of Credit

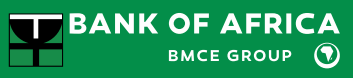

| Field                                                     | Mandatory                                                                               | Description                                                               | Sample      |
|-----------------------------------------------------------|-----------------------------------------------------------------------------------------|---------------------------------------------------------------------------|-------------|
| Description of Goods                                      | Yes                                                                                     | Description of goods traded                                               | AZBACT 500  |
| Proforma Invoice No.                                      | Yes                                                                                     | Proforma Invoice number                                                   | PF1120      |
| Date                                                      | Yes                                                                                     | Date of Proforma Invoice                                                  | 21/01/2020  |
| Partial Payments                                          | Yes                                                                                     | Partial payments to be allowed / not allowed                              | NOT ALLOWED |
| Transhipments                                             | Yes                                                                                     | Transhipments to be allowed / not allowed                                 | NOT ALLOWED |
| Mode of Transportation                                    | Yes                                                                                     | Goods to be transported by air, or sea, or road                           | Air         |
| Marked Freight                                            | Yes                                                                                     | Freight payment method (pre-paid or collect & notify)                     | Pre-paid    |
| Signed Commercial Invoices copies                         | Yes                                                                                     | Number of commercial invoices (original)                                  | 3           |
| Copies Mentioning IDF No.                                 | No                                                                                      | Number of copies of commercial invoices                                   | 0           |
| Clean Report of Findings                                  | No                                                                                      | The entity certifying                                                     | Not checked |
| Certified By                                              | No                                                                                      | Indicates the certifying entity the invoices                              | Not checked |
| Certificate of Origin                                     | No                                                                                      | To be checked if the applicant wants to receive the certificate of origin |             |
| Certificate of origin No.                                 | No                                                                                      | Indicates the required number of certificate of<br>origin                 |             |
| Copies certifying that goods No Indicates the origin of g |                                                                                         | Indicates the origin of goods                                             | INDIA       |
| Insurance Policy                                          | No                                                                                      | To be checked if insurance policy is necessary to be provided             | Not checked |
| Packing List                                              | No To be checked if the beneficiary must send th packing list in the required documents |                                                                           | Checked     |
| No. of Packing List Copies                                | No                                                                                      | Number of copies to be sent                                               | 3           |
| Additional Documents No Mention                           |                                                                                         | Mention of any additional documents to be required                        |             |

c. **Other Conditions :** Specify any additional conditions in this section, such as the deadline for presentation of documents, notification to the beneficiary after dispatch of goods or not, indication of the party responsible for payment of the various charges, e.t.c.).

| Letter of Credit                                        |                 |                                      |                        |                                    |  |  |
|---------------------------------------------------------|-----------------|--------------------------------------|------------------------|------------------------------------|--|--|
| Application Info Goods and Other C<br>Transportation    | 3<br>Conditions | 4<br>Documents to Attach             | 5<br>Summary           | 6<br>Signature                     |  |  |
| Documents To Be Presented Within                        |                 |                                      |                        |                                    |  |  |
| 21                                                      |                 |                                      |                        |                                    |  |  |
| Other Conditions                                        |                 |                                      |                        |                                    |  |  |
| One set of non-negotiable documents to be dispatched by | beneficiary o   | direcly to applicant after ship      | ment by courier servio | ces                                |  |  |
| After shipment, beneficiary to inform                   |                 |                                      |                        |                                    |  |  |
| After shipment, beneficiary to inform                   |                 |                                      |                        |                                    |  |  |
| Ву                                                      |                 | Give Details of the Shipping Quote   |                        |                                    |  |  |
| Ву                                                      | By              |                                      |                        | Give Details of the Shipping Quote |  |  |
| Additional Conditions                                   |                 |                                      |                        |                                    |  |  |
| Additional Conditions                                   |                 |                                      |                        |                                    |  |  |
| □ Should advise this letter of credit                   |                 | Advise this Letter of Cred           | it Through             |                                    |  |  |
|                                                         |                 | Advise this Letter of Credit Through |                        |                                    |  |  |
| Please Ask Your Correspondent to Confirm                |                 | Confirmation Charges For             |                        |                                    |  |  |
| Confirm                                                 | ~               | Beneficiary account                  |                        |                                    |  |  |
| Overseas Charges For                                    |                 | Your Charges For                     |                        |                                    |  |  |
| Beneficiary account                                     | ~               | Beneficiary account                  |                        |                                    |  |  |
| Details of Additional Charges                           |                 |                                      |                        |                                    |  |  |
| SSSSS                                                   |                 |                                      |                        |                                    |  |  |
| Send to BANK OF AFRICA                                  |                 |                                      |                        |                                    |  |  |
|                                                         |                 |                                      |                        |                                    |  |  |
| PREVIOUS                                                |                 |                                      | INEXT                  |                                    |  |  |

Click on "Next" to proceed to the next section.

## BOAweb - User Guide- Letter of Credit

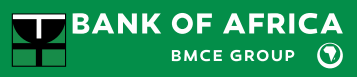

| Field                                                                                                    | Mandatory | Description                                                                                                    | Sample                          |
|----------------------------------------------------------------------------------------------------|-----------|----------------------------------------------------------------------------------------------------|---------------------------------|
| Documents to be presented within                                                                                                    | Yes       | Number of days that the beneficiary must not exceed<br>after shipment to present the required documents to the<br>Bank           | 21                              |
| One set of non-negotiable<br>documents to be dispatched<br>by the beneficiary directly to<br>application after the shipment<br>by courier services | No        | To be checked if applicable                                                                                                    |                                 |
| After shipment, beneficiary to<br>inform                                                                                                    | No        | To be checked if the applicant wants to be informed after<br>shipment of the goods                                               | NILA PHARMACEUTICALS LIMITED    |
| Ву                                                                                                    | No        | Indicates the channel of information                                                                                             | Email                           |
| Give Details of the Shipping<br>Quote                                                                                                    | No        | Indicates of the details of the shipping quote                                                                                   | LC Number                       |
| Additional conditions                                                                                                    | No        | Check if the buyer wishes to notify the seller via a specific bank                                                               |                                 |
| Should advise this letter of<br>credit                                                                                                    | No        | Indicates to advise LC through a specific bank                                                                                   | Checked                         |
| Advise this letter of credit through                                                                                                    | No        | Indicates the name of the bank and its SWIFT code                                                                                | AXIS BANK LIMITED, AXISIN133047 |
| Please ask you correspondent<br>to confirm                                                                                                    | Yes       | Indicates if the letter of credit is to be confirmed by the<br>beneficiary bank                                                  |                                 |
| Confirmation charges for                                                                                                    | Yes       | Indicates which of the parties (applicant / beneficiary) is<br>responsible for payment of the LC confirmation fees               | Our account                     |
| Overseas charges for                                                                                                    | Yes       | Indicates which of the parties (applicant / beneficiary) is<br>responsible for payment of the LC opening costs                   | Our account                     |
| Your charges for                                                                                                    | Yes       | Indicates which of the parties (applicant / beneficiary) is<br>responsible for payment of the costs incurred by the<br>applicant | Our account                     |
| Details of additional charges                                                                                                    | No        | Any additional charges to be indicated                                                                                           |                                 |
| Send to BANK OF AFRICA                                                                                                    | No        | Address where to send the documents<br>(BANK OF AFRICA is checked as an address by default)                                      |                                 |

d. **Documents to attach:** In this section, upload the documents required for the transaction (proforma invoice, import declaration from, insurance documents, e.t.c).

| Letter of Credi           | t                           |                  |                          |                    |                |
|---------------------------|-----------------------------|------------------|--------------------------|--------------------|----------------|
| Application Info          | Goods and<br>Transportation | Other Conditions | 4<br>Documents to Attach | 5<br>Summary       | 6<br>Signature |
| Proforma invoice*         |                             |                  | Choisir un fichier Rap   | pport_DGRDC.pdf    | Û              |
| Import declaration*       |                             |                  | Choisir un fichier eve   | ents-GTM.js        | Û              |
| Insurance documents *     |                             |                  | Choisir un fichier test  | tGTM.html          | Û              |
| Other document            |                             |                  | Choisir un fichier Aug   | cun fichier choisi | ۵              |
| Other document (2)        |                             |                  | Choisir un fichier Aug   | cun fichier choisi | â              |
| Other document (3)        |                             |                  | Choisir un fichier Aug   | cun fichier choisi | Ŵ              |
|                           | PREVIOUS                    |                  |                          | NEXT               |                |
| Maximum file size is 5 MB |                             |                  |                          |                    |                |

Click on "Next" to proceed to the next section.

NB:

- The consolidated maximum size of the documents is set at 5 MB.
- Only PDF, Word, Excel and PNG documents can be uploaded.

| Field                   | Mandatory | Description                            |
|-------------------------|-----------|----------------------------------------|
| Proforma Invoice        | Yes       | Proforma invoice to be uploaded        |
| Import Declaration Form | Yes       | Import declaration form to be uploaded |
| Insurance Documents     | Yes       | Insurance documents to be uploaded     |
| Others                  | No        | Maximum of 3 additional documents      |

e. **Summary:** This section provides a summary of all the information captured in the previous sections so as to verify, modify if necessary and validate.

| etter of Credit                                               |                                               |                |  |  |
|---------------------------------------------------------------|-----------------------------------------------|----------------|--|--|
| Application Info Goods and Other Conditions<br>Transportation | Documents to Attach Summary                   | 6<br>Signature |  |  |
| + APPLICATION INFO                                            |                                               | Confirm        |  |  |
|                                                               |                                               |                |  |  |
| Application Date: 2021-03-31                                  | Expiry Date: 2021-04-10                       |                |  |  |
| Place of Expiry: Abidjan                                      | Applicant Name: John Doe                      |                |  |  |
| Applicant Address: Lot Mandaronna, Casablanca, Morocco        | Beneficiary Name: <b>Didier</b>               |                |  |  |
| Beneficiary Address: AGBONO                                   | Incoterm: FCA                                 |                |  |  |
| Irrevocable: true                                             | Port/Place of Discharge: Sete                 |                |  |  |
| Port/Place of Loading: Abidjan                                | Amount: 100000.0                              |                |  |  |
| Currency: GBP                                                 | Tolerance (%):                                |                |  |  |
| Last Shipment Date: 2021-04-02                                | Place of Taking in Charge / Dispatch: Abidjan |                |  |  |
| Place of Final Destination / For Transportation: Abidjan      | Payment of Draft: By acceptance of drafts     |                |  |  |
| Number of Days: <b>7</b>                                      | From (date):                                  |                |  |  |
| + GOODS AND TRANSPORTATION                                    |                                               | Confirm        |  |  |
| + OTHER CONDITIONS                                            |                                               | Confirm        |  |  |
|                                                               |                                               | Confirm        |  |  |
|                                                               | DOWNLOAD SUMMARY                              |                |  |  |
| PREVIOUS                                                      | NEXT                                          |                |  |  |

If desired, download the summary in PDF format by clicking on "Download Summary".

Once you have verified the information, click on the "Confirm" check boxes in each section and then on "Next" to validate the information, and proceed to the final step.

f. **Signature :** Read and accept the terms and conditions of the Letter of Credit, and then complete the transaction by clicking on "Approve and send to the bank". Approval of the terms and conditions is equivalent to your signature.

| Letter of Credit                                                                                                    | t                                                                                                    |                                                                                  |                                                                                           |                                                   |                                                |  |
|----------------------------------------------------------------------------------------------------|----------------------------------------------------------------------------------------------------|----------------------------------------------------------------------------------|-------------------------------------------------------------------------------------------|---------------------------------------------------|------------------------------------------------|--|
|                                                                                                    |                                                                                                    |                                                                                  |                                                                                           |                                                   |                                                |  |
| Application Info                                                                                                    | Goods and<br>Transportation                                                                                                    | Other Conditions                                                                 | Documents to Attach                                                                       | Summary                                           | 6<br>Signature                                 |  |
| In consideration of your op<br>apply to the said credit.                                                                                                    | pening of the aforement                                                                                                    | tioned credit on our beh                                                         | alf, we hereby agree that th                                                              | e following agreemen                              | ts and conditions shall                        |  |
| We authorise you to accep                                                                                                    | t and/or pay to our acc                                                                                                    | ount all drafts purportin                                                        | g to be drawn under any su                                                                | ch credit.                                        |                                                |  |
| We hereby undertake and<br>three (3) days before matu<br>your branches or your corr                                                                                                    | agree that unless you h<br>rity in the case of accep<br>respondents in the term                                                                                                    | ave previously been pro<br>tances or on presentations<br>s thereof together with | vided with funds for this pu<br>on in the case of sight drawi<br>interest and commission. | rpose, we will reimbur<br>ngs for all drafts draw | se you on your demand<br>n on and paid by you, |  |
| It is understood that where<br>previously agreed in writin<br>advice from your branch o<br>branch or correspondent u                                                                                                    | It is understood that where any drafts are drawn in foreign currency your demand on us for reimbursement will be calculated, unless you shall have<br>previously agreed in writing to the contrary, at your selling rate of exchange for the currency concerned on the day you effect payment or receive<br>advice from your branch or correspondent that payment has been made and that interest where applicable from the date of payment by your<br>branch or correspondent until the reimbursement currency is at your actual disposal will be for our account. |                                                                                  |                                                                                           |                                                   |                                                |  |
| We undertake that all good                                                                                                    | ds shall be fully insured                                                                                                    | against all the risks and                                                        | the Insurance Policy thereo                                                               | f shall be assigned to y                          | you on demand                                  |  |
| In the event of the insuran do to effect such insurance                                                                                                    | ce not being arranged t<br>e at our expense.                                                                                                    | o your satisfaction you a                                                        | are authorised in your absol                                                              | ute discretion but with                           | nout being bound so to                         |  |
| You and your agents are no<br>thereon or for any mistake<br>shippers or other charges o                                                                                                    | You and your agents are not to be held responsible for the genuineness or correctness of Bill of Lading or other documents or any endorsement thereon or for any mistake or misrepresentation as to the quality, quantity, weight, marks or value of any merchandise comprised herein, or for the shippers or other charges on any such merchandise nor as to the terms of conditions or sufficiency of the Insurance Policies or Certificates.                                                                                                    |                                                                                  |                                                                                           |                                                   |                                                |  |
| It is understood and agreed that all risks, including exchange risks, arising out of or consequent on the issue of this credit are to be borne by us alone and that the Bank and or its agents are not to be held responsible for any errors or delays on the part of post or courier or cable companies or authorities in the transmission of any instruction or correspondence regarding the credit.                                                                                                    |                                                                                                    |                                                                                  |                                                                                           |                                                   |                                                |  |
| We hereby authorise you to hold the documents called for by the terms of this credit and the merchandise to which they relate and the relative<br>Insurance as security for all liabilities incurred by you or your correspondents or agents in connection with this credit including expenses and charges<br>of whatever nature incurred in relation to the said merchandise or the obtaining of possession or the disposal thereof (which expenses and charges<br>we hereby authorise you to incur and undertake to repay to you) and you may sell the said merchandise either before or after arrival at your<br>discretion and without notice to us and we hereby agree to do all such things as may be necessary to enable you to enforce your rights under this<br>clause. |                                                                                                    |                                                                                  |                                                                                           |                                                   |                                                |  |
| □ I have read and I acce                                                                                                    | ept the terms and condi                                                                                                    | tions above                                                                      |                                                                                           |                                                   |                                                |  |
|                                                                                                    | PREVIOUS                                                                                                    |                                                                                  | AP                                                                                        | PROVE AND <u>SEND TO THE I</u>                    | BANK                                           |  |
|                                                                                                    |                                                                                                    |                                                                                  |                                                                                           |                                                   |                                                |  |

iii. Once the form is complete and validated, you will receive an e-mail notification confirming reception of the request.

i The Letter of Credit request was created successfully.

## 2. View LC requests

i. Go to service and select "Track requests".

|                             | K OF AFRICA<br>BMCE GROUP                                                                                                    |                  |                    | Last log in : 2021-03-31 16:39:33 UTC Contact User guide |
|-----------------------------|----------------------------------------------------------------------------------------------------|------------------|--------------------|----------------------------------------------------------|
| *                           | Account reporting 🕶                                                                                                    | Funds Transfer 💌 | Services 🔻         |                                                          |
| To improve to validate tran | To improve the protection of your accounts, it is now mandatory to a<br>validate transfers above a defined threshold amount. |                  | Cheque book reques | ntication to be able to FIND OUT MORE                    |
|                             |                                                                                                    |                  | Irack requests     |                                                          |

- ii. Indicate the search criteria in the fields provided:
  - Request type Select "Letter of Credit request"
  - Requested on Choose the date of the creation of the request
  - Processed on Choose the date in which the request was processed by the bank
  - Status Indicate the status of the request ; the options are : Validated, In progress, Rejected and Processed

| Requests tracking        |                    |              |           |
|--------------------------|--------------------|--------------|-----------|
| Request type             | Requested on       | Processed on | Status    |
| Cheque book request      | Date of validation | Processed on | Validated |
| Cheque book request      |                    |              |           |
| Letter of credit request |                    |              | Q 2       |

iii. The list of requests is displayed based on the search criteria. Click on "Show" in the "Actions" drop-down list to view the details of the request.

| Request type                                                                                    | Request date                         | Status    | Processed on | Actions   |
|-------------------------------------------------------------------------------------------------|--------------------------------------|-----------|--------------|-----------|
| Letter of credit request - Description of goods : Déchets textiles<br>Beneficiary name : Didier | Signed at : 2021-03-31 16:11:49 UTC  | Validated |              | ACTIONS - |
| Letter of credit request - Description of goods : industrial waste<br>Beneficiary name : Didier | Signed at : 2021-03-31 14:49:34 UTC  | Validated |              | ACTIONS - |
| Letter of credit request - Description of goods : sssss                                         | Created at : 2021-03-31 14:33:44 UTC | Draft     |              | ACTIONS - |

iv. The details of the request are displayed as follows.

| Letter of Credit                                |                                     |  |  |  |
|-------------------------------------------------|-------------------------------------|--|--|--|
|                                                 |                                     |  |  |  |
| APPLICATION INFO                                |                                     |  |  |  |
| Application Date                                | 2021-03-31                          |  |  |  |
| Expiry Date                                     | 2021-04-10                          |  |  |  |
| Place of Expiry                                 | Abidjan                             |  |  |  |
| Applicant Name                                  | John Doe                            |  |  |  |
| Applicant Address                               | Lot Mandaronna, Casablanca, Morocco |  |  |  |
| Beneficiary Name                                | Didier                              |  |  |  |
| Beneficiary Address                             | AGBONO                              |  |  |  |
| Incoterm                                        | FCA                                 |  |  |  |
| Irrevocable                                     | true                                |  |  |  |
| Port/Place of Discharge                         | Sete                                |  |  |  |
| Port/Place of Loading                           | Abidjan                             |  |  |  |
| Amount                                          | 100000.0                            |  |  |  |
| Currency                                        | GBP                                 |  |  |  |
| Tolerance (%)                                   |                                     |  |  |  |
| Last Shipment Date                              | 2021-04-02                          |  |  |  |
| Place of Final Destination / For Transportation | Abidjan                             |  |  |  |
| Place of Taking in Charge / Dispatch            | Abidjan                             |  |  |  |
| Payment of Draft                                | By acceptance of drafts             |  |  |  |
| Number of Days                                  | 7                                   |  |  |  |
| From (date)                                     |                                     |  |  |  |

GOODS AND TRANSPORTATION

OTHER CONDITIONS

DOCUMENTS